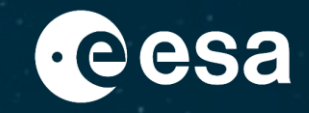

## The benefits of good metadata

Get your data to shine in VO applications like ESASky by adding a few UCDs

Henrik Norman, Winter Way for ESA

ESA ESAC

ESA UNCLASSIFIED – For ESA Official Use Only

→ THE EUROPEAN SPACE AGENCY

### **ESASky and other VO applications**

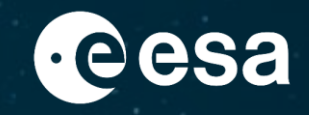

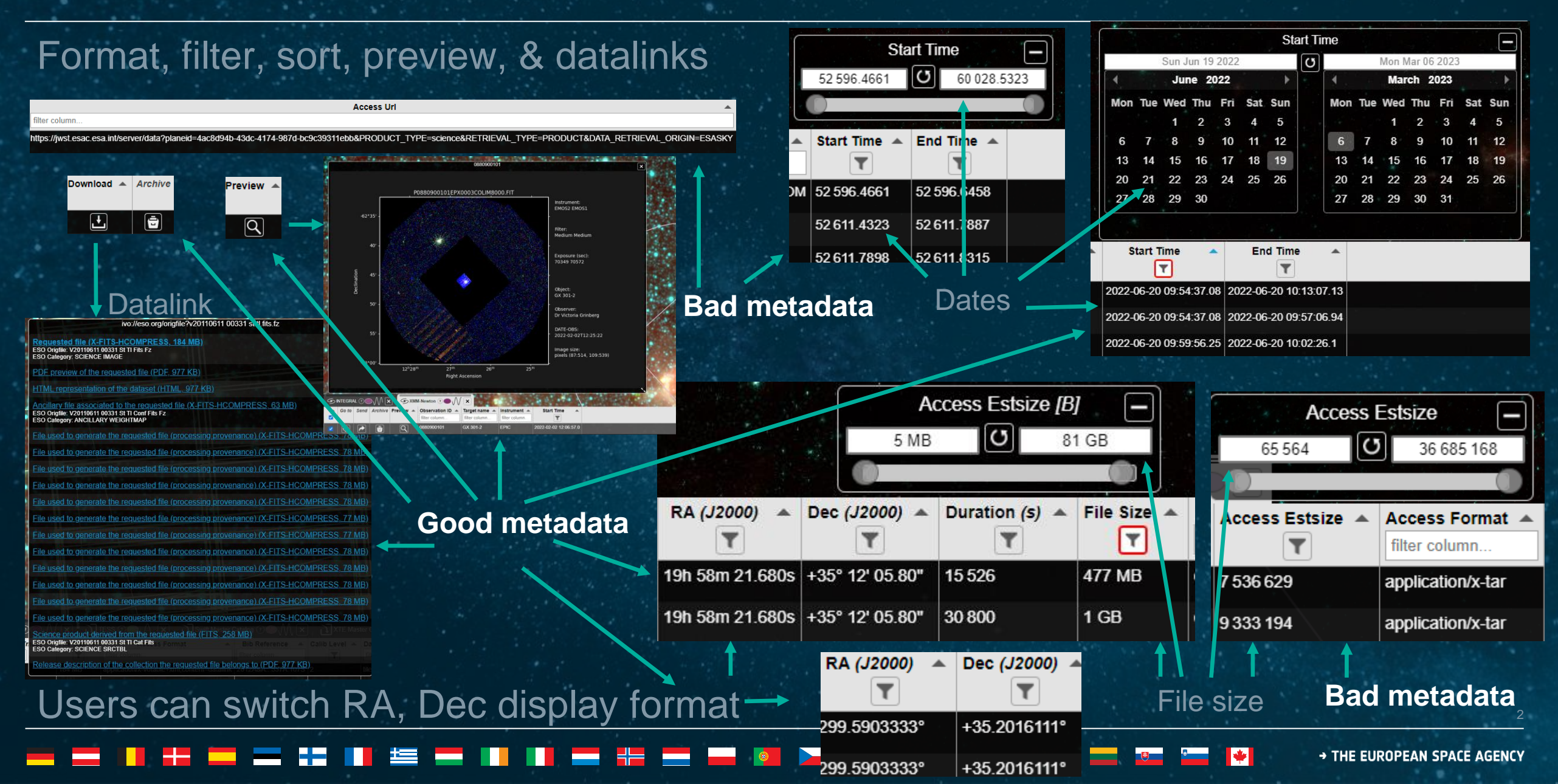

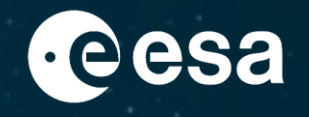

- IVOA standards
  - UCD Unified Content Descriptors are the primary way to inform VO applications about how to interpret your data
    - UType
  - XType
  - Datatype
  - Update your database table tap\_schema.all\_columns with UCD information to reap the benefits. Bonus points for adding UType and XType information

### 

## UCDs in ESASky

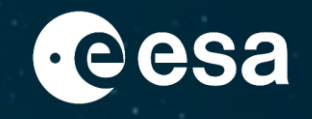

- phys.size → Allows ESASky to show user-friendly numbers like 20 MB, 1 GB, or similar, instead of just a number like 12345678
- pos.eq.ra  $\rightarrow$  RA field  $\bigcirc$
- pos.eq.dec  $\rightarrow$  Dec field
- $\rightarrow$  meta.ref.url;meta.preview  $\rightarrow$  Enable viewing of postcards within ESASky, instead of just a link in plain text  $\square$
- $\rightarrow$  meta.dataset;meta.ref.url  $\rightarrow$  To enable download functionality within ESASky (including datalink browser, if the product is a datalink). So instead of showing an unclickable link in plain text, a download button is shown and given the appropriate behavior.
- meta.ref.url → for other URLs
- time.start or time.end → To show time and date instead of MJD

#### 📥 🔤 📕 🔚 🚍 🔚 📕 🗮 📥 📕 📕 🗮 📥 👫 📥 🖬 🚱 🕨 📲 👫 📥 🚱

### **TAP Schema information in ESASky**

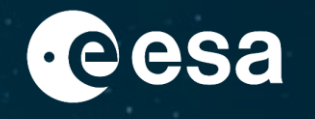

- principal Decide which columns to show the user. For example, showing the stc\_s column by default is usually not very useful to the user, and it takes up a lot of screen real estate. ALL columns are still loaded into ESASky, and the user can then manually choose which columns to show or hide. When a user downloads a table, all columns are downloaded.
- column\_index Order your columns. RA, Dec, RA error & Dec error should be close to each other. Columns without column index will be put at the end (in the same order as in the database).
- unit Units are shown in the header -> 0.5356
- description Visible when hovering over a column header or when deciding what columns to show

# S For [deg] S Resolution [arcsec] Em Min [m] Em Mix [m] 0.5356 1.61 1.174E-6 1.332E-6

|           | Hubble Space Telescope |                   |                                                                     |  |  |  |  |  |  |  |  |
|-----------|------------------------|-------------------|---------------------------------------------------------------------|--|--|--|--|--|--|--|--|
| Visible 🔺 | Column 🔺               | Database Name 🔺   | Description                                                         |  |  |  |  |  |  |  |  |
| Ξ         | filter column          | S                 | filter column                                                       |  |  |  |  |  |  |  |  |
|           | Observation Oid        | observation_oid   | Observation internal identifier                                     |  |  |  |  |  |  |  |  |
|           | Preview                | postcard_url      | Visualize a preview of the data                                     |  |  |  |  |  |  |  |  |
|           | Observation ID         | observation_id    | Data set 9 character name. First character indicates instrument; L= |  |  |  |  |  |  |  |  |
|           | Instrument             | instrument_name   | The HST instrument and channel                                      |  |  |  |  |  |  |  |  |
|           | Obs Type               | obs_type          |                                                                     |  |  |  |  |  |  |  |  |
| - 🔽       | Start Time             | start_time        | Observation start time                                              |  |  |  |  |  |  |  |  |
| <b>Z</b>  | Duration (s)           | exposure_duration | Exposure time of observation                                        |  |  |  |  |  |  |  |  |
|           | Stc S                  | stc_s             | Footprint of the observation in STC string format                   |  |  |  |  |  |  |  |  |

## Validate in ESASky

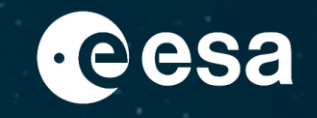

Go to <u>https://sky.esa.int</u> -> open browser console -> edit the bold part to the URL of your TAP -> paste message in browser console and press enter *postMessage({'event':'plotTapServiceWithDetails', 'content': {'name':'JWST', 'tapUrl':'https://jwst.esac.esa.int/server/tap', 'adql':'SELECT TOP 1 \* FROM ivoa.obscore'}})* 

| Exte                                    | چ 🎯 آم.<br>rnal Data Centr | es () FoV restric                    | ted 💽 🗕       |                                   |                   |          |                                       |                           |               |
|-----------------------------------------|----------------------------|--------------------------------------|---------------|-----------------------------------|-------------------|----------|---------------------------------------|---------------------------|---------------|
| <br>Dashboard TAP Registry VizieR ESA 2 |                            |                                      |               | Dashboard TAP Registry VizieR ESA |                   |          |                                       |                           |               |
| Filter TAP services                     |                            |                                      | Θ             |                                   | Filter TAP tables |          |                                       |                           |               |
| Add                                     | Short Name A               | Title                                | filter column | Onon                              | Columns           | Ouerr    | Sohoma Namo                           | Table Name                | Decorintion   |
| +                                       | GAIA                       | Gaia TAP                             | ESA, Gaia     | Open                              | Columns           | Query    | filter column                         | pacs                      | filter column |
| +                                       | ESASky Legacy              | ESASky Legacy TAP                    | ESA, ESA      | - hs                              | a (3 tables)      |          | , , , , , , , , , , , , , , , , , , , |                           |               |
| +                                       | ESASky                     | ESASky TAP 3                         | ESA, ESA      |                                   | 48                | <b>.</b> | hsa                                   | hsa.pacs_point_source_070 |               |
|                                         | Herschel                   | Herschel TAP                         | ESA, Hers     |                                   |                   |          | hsa                                   | hsa.pacs_point_source_100 |               |
| +                                       | ISO TAP                    | Infrared Space Observatory (ISO) TAF | P ESA, ISO,   |                                   |                   |          | hsa                                   | hsa.pacs_point_source_160 |               |
| -                                       | HUDDIE/TAP                 | European HST Archive TAP             | ws: 12        |                                   |                   | Ð        |                                       |                           |               |

#### → THE EUROPEAN SPACE AGENCY

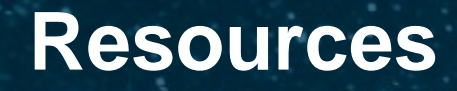

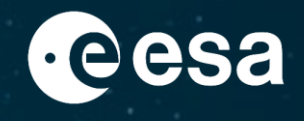

- UCD standard
- List of valid UCDs
- Tool to help you find good UCDs
- Extra UCD info

If you need support: Henrik Norman henrik@winterway.eu

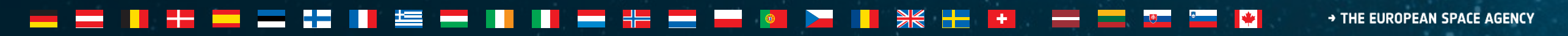